为进一步落实疫情防控工作要求,确保人民群众 能够高效、安全、便捷地查询个人、企业信用报告,让数据多跑路,让大家少跑 腿,现将有关事项公告如下:

一、线上个人信用报告查询渠道(线上渠道查得的简版信用报告和线下渠道查得的 简版信用报告内容完全一致,且不收费;简版信用报告和详版信用报告的结论完全 一致)

(一)通过工商银行、农业银行、中国银行、建设银行、交通银行 、邮储银行、招商银行、平安银行 、浦发银行、中信银行、光大银行等机构的手机银行 APP便捷查询个人信用报告。 (该查询方式简单、快捷、便利 且免费)

(二)登录

"中国人民银行征信中心 "官方网站(网址为http://www.pbccrc.org.cn),查询个人信用报告。

(三)通过云闪付 APP中的"信用报告"查询模块,查询个人信用报告。

(四)商业银行网上银行查询。持有工商银行、建设银行等银行个人网银的客户, 可通过登录个人网银的方式随时查询个人信用报告。

二、线下个人信用报告查询地点和查询时间(个人查询本人信用报告每年前 2次免费,第3次及以上的,每次收取服务费10元):

(一)中国人民银行凤凰县支行(凤凰县沱江镇凤凰南路 30号),征信自助查询 机服务时间:工作日8:30-12:00,14:00—17:00(法定节假日和周末除外),联系 、咨询、投诉电话:0743-3223033。

(二)中国银行凤凰县支行(凤凰县沱江镇南华路 18号),征信自助查询机服务时间:9:00--17:00(周一至周六),联系、咨询电话:0743-3501872。

三、线下企业信用报告查询地点和查询时间:

中国人民银行凤凰县支行(凤凰县沱江镇凤凰南路 30号),工作日8:30-12:00,1 4:00—17:00(法定节假日和周末除外),联系、咨询、投诉电话:0743-322303 3。 中国人民银行凤凰县支行

2022年4月2日

附件:

一、个人信用报告手机银行查询流程,以农行手机银行为例

(一)首先登录农业银行手机银行 APP;

(二)在首页找到"全部"点击进入,然后在助手栏找到"个人信用报告";

(三)点击"个人信用报告"进入到查询页面,需要勾选相关信息,并填写获取 查询报告的邮箱,然后进行短信验证;

(四)完成短信验证后,将会在24小时内收到个人信用查询报告,我们可以登录 到手机银行APP当中查看,也可以在邮箱查看并下载打印。

二、 个人信用报告 中国人民银行征信中心网上查询流程

(一)用户注册

填写注册信息:个人姓名、证件类型、证件号码等个人基本信息,并设置用户名和登录密码。

(二)在线身份验证、提交查询申请

1.按照注册成功的用户名和密码登陆网站。

2.在线身份验证。为了确保您的信用信息不被他人查询,网上查询设置了严格的身份验证程序,包括数字证书 验证、银行卡验证和私密性问题验证,您可以任选一种验证方式。

3.提交查询申请,选择要查询的信用信息产品。

(三)获取信用报告

一般在您提交查询申请后的第2天,会收到含有身份验证码的短信,您可在收到验证码的7天内,登录网站,使用身份证验证码查看信用报告。

★可通过手机获取"个人信用信息提示":

注册用户可通过在平台预留的手机号码,编辑短信"cx注册用户名",发送至"106980008899"。发送成功后,会收到确认查询请求已提交的短信,在发送信息后的第二天,您会收到"个人信用信息提示"反馈短信。

★通过互联网方式查询个人信用报告,不收取费用。

三、 个人信用报告 云闪付 APP查询流程

(一)打开云闪付 APP,搜索或点击首页"信用报告"小程序。

(二)用户首次进入信用报告小程序,须勾选阅读并同意《银联用户服务协议》, 点击同意用户信息授权后进入下一步。

(三)点击发送验证码并填入正确验证码,短信验证码不通过则无法进入下一步。

(四)同意个人信用报告授权查询协议,进行相关认证,认证通过后即可提交查询 申请。

(五)提交查询申请后 24小时内收到查询申请的结果反馈。查询申请成功的用户可收到短信提醒,在云闪付"信用报告"小程序查看自己的信用报告,并可选择下载到个人邮箱进行保存。

四、企业信用报告柜台查询所需资料

(一)企业法人查询需要提供资料:法人本人有效身份证件原件及企业有效证件原件(营业执照、事业单位法人证书、社会团体法人登记证书
等登记管理部门颁发的合法证照);加盖公章的企业有效证件复印件和有效身份证件复印件;加盖公章的《企业信用报告查询申请表》

(二)企业委托代理人查询需要提供资料:代理人有效身份证件原件及企业有效证件原件(营业执照、事业单位法人证书、社会团体法人登记证书等登记管理部门颁发的合法证照);加盖公章的企业有效证件复印件和有效身份证件复印件;加盖公章的《企业法定代表人授权委托书》及《企业信用报告查询申请表》。

【来源:凤凰县人民政府网\_通知公告】

版权归原作者所有,向原创致敬